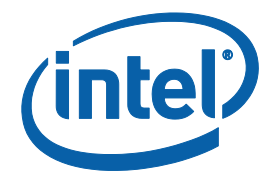

# Gemini Lake Platform – Intel® Trusted Execution Engine (Intel® TXE) Firmware Bring-up Guide – A "Quick Start" guide into GLK

**Quick Start Guide** 

July 2017

**Revision 1.0** 

**Intel Confidential** 

You may not use or facilitate the use of this document in connection with any infringement or other legal analysis concerning Intel products described herein. You agree to grant Intel a non-exclusive, royalty-free license to any patent claim thereafter drafted which includes subject matter disclosed herein.

No license (express or implied, by estoppel or otherwise) to any intellectual property rights is granted by this document.

Intel technologies' features and benefits depend on system configuration and may require enabled hardware, software or service activation. Performance varies depending on system configuration. No computer system can be absolutely secure. Check with your system manufacturer or retailer or learn more at intel.com.

Intel technologies may require enabled hardware, specific software, or services activation. Check with your system manufacturer or retailer.

The products described may contain design defects or errors known as errata which may cause the product to deviate from published specifications. Current characterized errata are available on request.

Intel disclaims all express and implied warranties, including without limitation, the implied warranties of merchantability, fitness for a particular purpose, and non-infringement, as well as any warranty arising from course of performance, course of dealing, or usage in trade.

All information provided here is subject to change without notice. Contact your Intel representative to obtain the latest Intel product specifications and roadmaps.

Copies of documents which have an order number and are referenced in this document may be obtained by calling 1-800-548-4725 or visit www.intel.com/design/literature.htm.

Intel, the Intel logo, Intel® TXE, Intel® FIT, Intel® ISS, Intel® PTT, are trademarks of Intel Corporation in the U.S. and/or other countries.

\*Other names and brands may be claimed as the property of others.

© 2017 Intel Corporation. All rights reserved.

**Intel Confidential** 

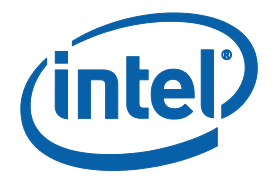

## **Contents**

| 1 | Introdu | uction 4                             | r |
|---|---------|--------------------------------------|---|
| 2 | Image   | Creation & Flashing                  | , |
|   | 2.1     | Building the image using Intel® FIT5 | ; |
|   | 2.2     | Flashing the image & ROM Bypass8     | 3 |
|   |         | 2.2.1 Flashing the ROM bypass        | ; |

## **Figures**

| Figure 1 – Opening image through FIT              |                                         |
|---------------------------------------------------|-----------------------------------------|
| Figure 2 – Editing the SMIP Signing Key Field     |                                         |
| Figure 3 – Build Settings                         |                                         |
| Figure 4 – Configuring Build Settings             | 7                                       |
| Figure 5 – Building the image                     |                                         |
| Figure 6 - BIOS & EC (Embedded Controller) Config | urations                                |
| Figure 7 – EC pins for KSC flashing               | Figure 8 – SF600 pins for SPI flashing9 |
| Figure 9 - Selecting the SPI Component            |                                         |
| Figure 10 – Load File Settings                    |                                         |

# **1** Introduction

This document covers the quick start procedure for Gemini Lake Platform (GLK) Intel® Trusted Execution Engine (Intel®TXE) Firmware.

**IMPORTANT NOTE:** This guide only contains the SMIP configuration procedure for the basic boot of any Gemini Lake platform. This document is NOT intended to serve as a guidance on any of the used tools or as a manipulation guide on how to edit or sign images, create manifests, or enable any components or regions that are irrelevant to a normal basic boot. It also does not include booting using DnX (Download and Execute) as it is solely intended for SPI flash and basic boot.

Please note that the purpose of this document is to enable its' readers to quick start and boot a GLK platform to OS by walking-through the image creation and flashing using Intel® Flash Image Tool and Dediprog tools.

For the complete guide for the platform Signed Master Image Profile "SMIP" configurations please refer to "Gemini Lake Intel® TXE Firmware Bring-up guide\_V1\_0" and "Gemini Lake SoC SPI and SMIP programming guide".

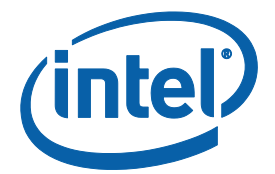

# 2 Image Creation & Flashing

## 2.1 Building the image using Intel® FIT

- Start the Intel® FIT tool.
- Drag and drop the IFWI (Integrated Firmware Image) into the Intel® FIT tool (or using the upper ribbon → File → Open, and then selecting the image as shown in the figure below)

#### Figure 1 – Opening image through FIT

|                                                                                                    |                                                                 | Intel ® F          | lash Image Tool –                                                                                                    |   |
|----------------------------------------------------------------------------------------------------|-----------------------------------------------------------------|--------------------|----------------------------------------------------------------------------------------------------|---|
| Build Help                                                                                          |                                                                 |                    |                                                                                                    |   |
| New Ctrl+<br>Open Ctrl+                                                                             | N Intel(R) Apollo Lake 🔻                                        | Target Type eMMC 👻 |                                                                                                    |   |
| Save Ctrl+                                                                                          | s                                                               |                    |                                                                                                    | _ |
| Save As                                                                                             | SubPartitions                                                   |                    |                                                                                                    |   |
| Exit Ctrl+                                                                                          | x                                                               |                    |                                                                                                    | _ |
| Straps                                                                                              | - CHID Cub Partition                                            |                    |                                                                                                    |   |
| 1/0                                                                                                 |                                                                 |                    |                                                                                                    |   |
| orm Configuration                                                                                   | Deservator                                                      | Malua              | Itala Taut                                                                                                    |   |
|                                                                                                    | Parameter                                                       | value              | Heip Text                                                                                                    | - |
| (R) TXE Kernel                                                                                      | IAFW SMIP Binary File                                           |                    |                                                                                                    |   |
| ted Memory Ranges                                                                                   |                                                                 |                    |                                                                                                    | - |
| orm Protection                                                                                      | <ul> <li>IUnit Sub-Partition</li> </ul>                         |                    |                                                                                                    |   |
| Configuration                                                                                       |                                                                 |                    |                                                                                                    | - |
| arated Sensor Hub                                                                                   | Parameter                                                       | Value              | Help Text                                                                                                    |   |
| graceu Sensor Hub                                                                                   | IUnit Binary File                                               |                    | This loads the IUnit binary that will be merged into the output image generated by $Intel(R)$ FIT tool.                         |   |
| ug<br>mload and Execute                                                                             | <ul> <li>PMC Sub-Partition</li> </ul>                           |                    |                                                                                                    |   |
|                                                                                                    | Parameter                                                       | Value              | Help Text                                                                                                    |   |
|                                                                                                    | PMC Binary File                                                 |                    | This loads the PMC binary that will be merged into the output image generated by $\ensuremath{Intel}(\ensuremath{R})$ FIT tool. |   |
| 16/2017 17:14:29<br>g vsccommn.bin with time<br>imand Line: C:\Users\aya<br>file written to fit.log | rstamp 18:04:43 03/20/2017 GMT<br>hamex\Desktop\WINDOWS\fit.exe |                    |                                                                                                    |   |

- Loading the image into Intel® FIT will decompose all the various components and update all GUI elements of Intel® FIT.
- Users can change pre-defined regions and any of the components or subpartitions as desired prior to building the image.
- In the Platform Protection tab in Intel® FIT and under platform Integrity section, users must add the path to the private key created using the OpenSSL tool. However, users can choose not to enable OEM signing and hence editing this field would not be required.

#### Figure 2 – Editing the SMIP Signing Key Field

Platform Integrity

| Parameter               | Value                                       | Help Text                                                                               |
|-------------------------|---------------------------------------------|-----------------------------------------------------------------------------------------|
| SMIP Signing Key        | OpenSSL-Win32\bin\privkey.pem               | This is the path to the private key used to sign the SMIP, while public key hash of it  |
| OEM Public Key Hash     | 14 05 A8 A4 EB 1C 8A C2 51 19 7D 85 96 14 0 | Raw hash string for the SHA-256 hash of the OEM public key corresponding to the $\dots$ |
| OEM Key Manifest Binary | WINDOWS\GLK_4.0.0.1195_A0_PreProduction     | Signed manifest file containing hashes of keys used for signing components of ima       |

After editing all the required fields and regions. Users should configure the build settings, clicking on the build settings icon or through Build  $\rightarrow$  Build Settings as shown below.

#### **Figure 3 – Build Settings**

| <b>(11</b>                    | Intel ® Flash Image Tool 🛛 🔷 🗖 🗙 |                 |                                  |                                  |                                                                                                    |   |   |
|-------------------------------|----------------------------------|-----------------|----------------------------------|----------------------------------|----------------------------------------------------------------------------------------------------|---|---|
| File Build Help               |                                  |                 |                                  |                                  |                                                                                                    |   |   |
| Clear Console                 | ) Ger                            | mini Lake 🔻     | Target Type eMMC 💌               |                                  |                                                                                                    |   |   |
| Ebch I 💿 Build Image          | Ctrl+B                           |                 | None                             | Display 1.                       |                                                                                                    |   | - |
| Flash Settings                | HDCP Internal Displ              | lay Port 1 - 5K | PortA                            | This setting de<br>Display 1 & 2 | termines which port is connected for 5K output on Internal Display 1. Note: Both<br>need to be configured for proper operation. |   | 1 |
| CPU Straps                    | HDCP Internal Displ              | lay Port 2 - 5K | None                             | This setting de<br>Display 1 & 2 | termines which port is connected for 5K output on Internal Display 2. Note: Both<br>eed to be configured for proper operation.  |   | 1 |
| Flex I/O                      | VGA Display Port                 |                 | None                             | This setting de                  | termines if VGA adaptor is configured for port A.                                                                               |   |   |
| Platform Configuration        |                                  |                 |                                  |                                  |                                                                                                    | - |   |
| Intel(R) TXE Kernel           | <ul> <li>Platform In</li> </ul>  | ntegrity        |                                  |                                  |                                                                                                    |   |   |
| Isolated Memory Ranges        |                                  |                 |                                  |                                  |                                                                                                    | _ |   |
| Distance Destantion           | Parame                           | eter            | Value                            |                                  | Help Text                                                                                                    |   |   |
| Platform Protection           | SMIP Signing Key                 |                 | OpenSSL-Win32\bin\privkey.pem    |                                  | This is the path to the private key used to sign the SMIP, while public key hash of it                                          |   |   |
| Integrated Sensor Hub         | OEM Public Key Has               | sh              | 14 05 A8 A4 EB 1C 8A C2 51 19 70 | 85 96 14 0                       | Raw hash string for the SHA-256 hash of the OEM public key corresponding to the                                                 |   |   |
| iUnit                         |                                  |                 |                                  |                                  |                                                                                                    |   |   |
| Debug                         | OEM Key Manifest E               | Binary          | WINDOWS\GLK_4.0.0.1195_A0_Pr     | eProduction                      | Signed manifest file containing hashes of keys used for signing components of ima                                               |   |   |
| Download and Execute          |                                  |                 |                                  |                                  |                                                                                                    |   |   |
| eSPI Configuration            | <ul> <li>Boot Guard</li> </ul>   | d Configura     | tion                             |                                  |                                                                                                    |   |   |
|                               |                                  |                 |                                  |                                  |                                                                                                    |   |   |
|                               | Parame                           | eter            | Value                            |                                  | Help Text                                                                                                    |   | * |
| Isolated memory range setting | g "Imr18" is disabled            | In the CSE FW I | image.                           |                                  |                                                                                                    |   | 1 |
| Isolated memory range setting | g "Imr19" is disabled            | in the CSE FW   | image.                           |                                  |                                                                                                    |   |   |
| Isolated memory range setting | g "Imr09" is disabled            | in the CSE FW i | image.                           |                                  |                                                                                                    |   |   |
| Isolated memory range setting | g "Imr11" is disabled            | in the CSE FW i | image.                           |                                  |                                                                                                    |   | 1 |
| Isolated memory range setting | g "Imr14" is disabled            | in the CSE FW i | image.                           |                                  |                                                                                                    |   |   |
| Isolated memory range setting | g "Imr15" is disabled            | in the CSE FW i | image.                           |                                  |                                                                                                    | - | Ŧ |
|                               |                                  |                 |                                  |                                  |                                                                                                    |   |   |

In the Build Settings window, the user must configure three important fields:

- 1. Region Order: This should contain the order in which the regions will be sorted.
- 2. Intel® Manifest Extension Utility: This should contain the path to the accompanying Intel® MEU tool.
- 3. Signing Tool Path: This should contain the path to the signing tool used earlier to create the required keys.

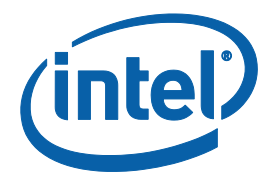

| Figure | 4 - | Configuring | Build | Settings |
|--------|-----|-------------|-------|----------|
|        |     |             |       | occurgo  |

1

| Build Settings ×                                              |                        |                                                                        |  |  |  |  |  |
|---------------------------------------------------------------|------------------------|------------------------------------------------------------------------|--|--|--|--|--|
| Build Settings                                                |                        |                                                                        |  |  |  |  |  |
| <ul> <li>Image Build Settings</li> </ul>                      |                        |                                                                        |  |  |  |  |  |
|                                                               |                        |                                                                        |  |  |  |  |  |
| Parameter                                                     | Value                  | Help Text                                                              |  |  |  |  |  |
| Output Path                                                   | \$DestDir\outimage.bin | -                                                                      |  |  |  |  |  |
| Generate Intermediate Files                                   | Yes                    | -                                                                      |  |  |  |  |  |
| Enable Boot Guard warning<br>message at build time            | Yes                    | -                                                                      |  |  |  |  |  |
| Enable Intel (R) Platform Trust                               | Yes                    | -                                                                      |  |  |  |  |  |
| Region Order                                                  | 1548                   | 1=IFWI, 4=PDR, 5=TXE Data, 8=EC                                        |  |  |  |  |  |
| Target Type                                                   | eMMC                   | Select target type. This setting is configurable from the toolbar.     |  |  |  |  |  |
| IfwiBuildVersion                                              | 0x0                    | 32-bit value to use as the IFWI build version number                   |  |  |  |  |  |
| Intel(R) Manifest Extension Utility<br>Path                   |                        | -                                                                      |  |  |  |  |  |
| Signing Tool Path                                             |                        | · .                                                                    |  |  |  |  |  |
| Signing Tool                                                  | OpenSSL                | -                                                                      |  |  |  |  |  |
| Verify manifset signing keys<br>against the OEM Key Manifest. | Yes                    | Indicates whether or not FIT should verify that the OEM Key Manifest c |  |  |  |  |  |
|                                                               |                        |                                                                        |  |  |  |  |  |

The next step, after configuring all required fields and regions, would be building the image. This is done by clicking on the green Build icon in Intel® FIT or by going through "Build  $\rightarrow$  Build Image" as shown below. The result, if not changed in the build configuration, would be an image under the name "outimage.bin" located in the Intel® FIT folder unless specified otherwise by the user. A successful build message can be seen typed in the console at the bottom of the tool.

#### Figure 5 – Building the image

|                         |                      |                                                  | Intel ® FI                      | ash Image To                                                                                  | ol – 🗆                                                                                                    |  |
|-------------------------|----------------------|--------------------------------------------------|---------------------------------|-----------------------------------------------------------------------------------------------|----------------------------------------------------------------------------------------------------|--|
| e Build Help            |                      | ) Gemini Lake 🔻                                  | Target Type eMMC 💌              |                                                                                               |                                                                                                    |  |
| 🔐 🚱 Build Image         | Ctrl+B               |                                                  | NOLIE                           | Display 1.                                                                                    |                                                                                                    |  |
| sh Settings             | HDCP Internal        | Display Port 1 - 5K                              | PortA                           | This setting d<br>Display 1 & 2                                                               | etermines which port is connected for 5K output on Internal Display 1. Note: Both need to be configured for proper operation.    |  |
| U Straps                | HDCP Internal        | Display Port 2 - 5K                              | None                            | This setting d<br>Display 1 & 2                                                               | etermines which port is connected for 5K output on Internal Display 2. Note: Both<br>need to be configured for proper operation. |  |
| x I/O                   | VGA Display P        | ort                                              | None                            | This setting d                                                                                | etermines if VGA adaptor is configured for port A.                                                                               |  |
| tform Configuration     |                      |                                                  |                                 |                                                                                               |                                                                                                    |  |
| tel(R) TXE Kernel       | Platfor              | m Integrity                                      |                                 |                                                                                               |                                                                                                    |  |
| plated Memory Ranges    |                      |                                                  |                                 |                                                                                               |                                                                                                    |  |
| atform Protection       | Pa                   | rameter                                          | Value                           |                                                                                               | Help Text                                                                                                    |  |
| egrated Sensor Hub      | SMIP Signing         | Key                                              | OpenSSL-Win32\bin\privkey.pem   | n This is the path to the private key used to sign the SMIP, while public key hash            |                                                                                                    |  |
| j.                      | OEM Public Ke        | y Hash                                           | 14 05 A8 A4 EB 1C 8A C2 51 19 7 | D 85 96 14 0                                                                                  | Raw hash string for the SHA-256 hash of the OEM public key corresponding to the                                                  |  |
| bug                     | OEM Key Mani         | M Key Manifest Binary WINDOWS\GLK_4.0.0.1195_A0_ |                                 | 0_PreProduction Signed manifest file containing hashes of keys used for signing components of |                                                                                                    |  |
| wnload and Execute      | 1                    |                                                  |                                 |                                                                                               |                                                                                                    |  |
| PI Configuration        | Boot Generation      | uard Configura                                   | ation                           |                                                                                               |                                                                                                    |  |
|                         | Pa                   | rameter                                          | Value                           |                                                                                               | Help Text                                                                                                    |  |
| plated memory range set | ting "Imr18" is also | DIED IN THE CSE FW                               | image.                          |                                                                                               |                                                                                                    |  |
| lated memory range set  | ting "Imr19" is disa | bled in the CSE FW                               | image.                          |                                                                                               |                                                                                                    |  |
| plated memory range set | ting "Imr09" is disa | bled in the CSE FW                               | image.                          |                                                                                               |                                                                                                    |  |
| plated memory range set | ting "Imr11" is disa | bled in the CSE FW                               | image.                          |                                                                                               |                                                                                                    |  |
| olated memory range set | ting "Imr14" is disa | bled in the CSE FW                               | image.                          |                                                                                               |                                                                                                    |  |
| plated memory range set | ting "Imr15" is disa | bled in the CSE FW                               | image.                          |                                                                                               |                                                                                                    |  |
| .,                      |                      |                                                  | <u> </u>                        |                                                                                               |                                                                                                    |  |

### 2.2 Flashing the image & ROM Bypass

ROM bypass needs to be flashed to the platform prior to the bring-up procedure using the image built for GLK platforms.

The ROM bypass SPI (Serial Peripheral Interface) image can be found in the Intel® TXE FW kit, under "Image\_Components\TXE" or can be the outimage.bin created earlier using Intel® FIT tool.

### 2.2.1 Flashing the ROM bypass

Depending on the applied configuration option on the platform, which can be either 1a or 2a (shown in the figure below), the user must connect the Dediprog to the suitable port.

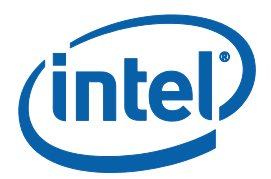

#### Figure 6 – BIOS & EC (Embedded Controller) Configurations

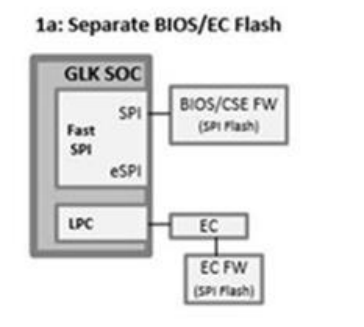

2a: Separate BIOS/EC Flash

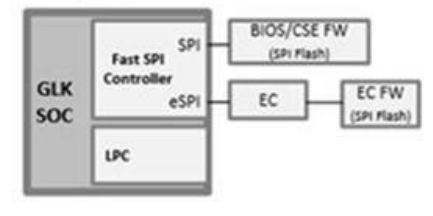

• Connect the Dediprog to the EC pins (marked in yellow below) on the platform and run the Dediprog software to burn the proper KSC (Keyboard System Controller). The KSC is required prior to the ROM Bypass and can be found in the relevant GLK kit.

### **Figure 7 – EC pins for KSC flashing**

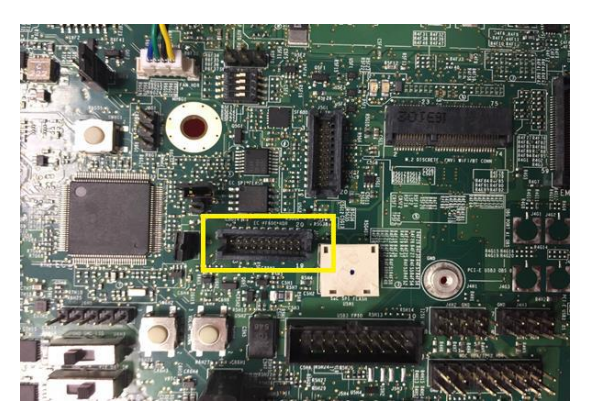

#### Figure 8 – SF600 pins for SPI flashing

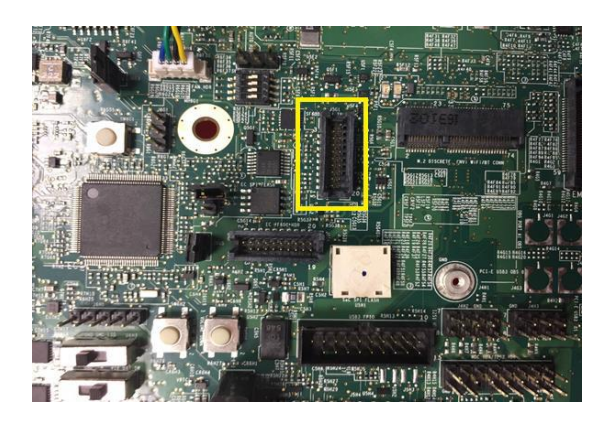

- Connect the Dediprog to the SF600 pins (marked in yellow in the below image) on the platform and run the Dediprog software.
- Click "Detect".
- In the "Manually Select Memory Type" window, select the SPI flash and click OK Note: on Intel RVP choose: "W25Q64FW"

#### **Figure 9 – Selecting the SPI Component**

| iters.                               |   | Memory List. |
|--------------------------------------|---|--------------|
| Manufacturer                         | ^ | W25Q64DW     |
| <auto detected="" type(s)=""></auto> |   |              |
| <all></all>                          |   |              |
| ACE                                  |   |              |
| Adesto                               |   |              |
| ALTERA                               |   |              |
| AMIC                                 |   |              |
| Atmel                                |   |              |
| ATO Solution                         |   |              |
| BergMicro                            |   |              |
| cFeon/EON                            |   |              |
| ESMT                                 |   |              |
| Fidelix                              |   |              |
| Freescale                            |   |              |
| Fudan Microelectronics               |   |              |
| Generalplus                          | ~ |              |
| <                                    | > |              |
|                                      |   |              |

• Click "File", select the SPI image that was built in section 2.1.

### Figure 10 – Load File Settings

|                                    | Load Fil             | e                       |            | × |
|------------------------------------|----------------------|-------------------------|------------|---|
| File Path: 3.0.0.1029_CCG\Image    | e_Components\TX      | E\A1\Silicon\SPI_image. | bin 🗸 Find |   |
| Program as                         | 0                    | 0                       | 0          |   |
| Data Format: (     Raw Binary      | O Intel Hex          | O Motorola S19          | O ROM      |   |
| Truncate file to fit in the target | area.                |                         |            |   |
|                                    |                      |                         |            |   |
|                                    | ОК                   |                         | Cancel     |   |
| Data Format:                       | O Intel Hex<br>area. | O Motorola S19          | Cancel     |   |

• Click "Batch" to flash the file, when the procedure is over, click "Verify" to verify that the flashing was performed correctly